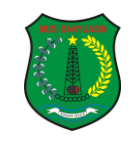

## PANDUAN PENGGUNAAN APLIKASI SKM USER PUBLIK

Aplikasi SKM (Survey Kepuasan Masyarakat) DPMPTSP Kabupaten Musi Banyuasin ini merupakan aplikasi yang bertujuan untuk mengukur tingkat kepuasan masyarakat sebagai pengguna layanan dan meningkatkan kualitas penyelenggaraan pelayanan publik di DPMPTSP Kabupaten Musi Banyuasin.

Berikut ditampilkan halaman awal aplikasi SKM DPMPTSP Kabupaten Musi Banyuasin :

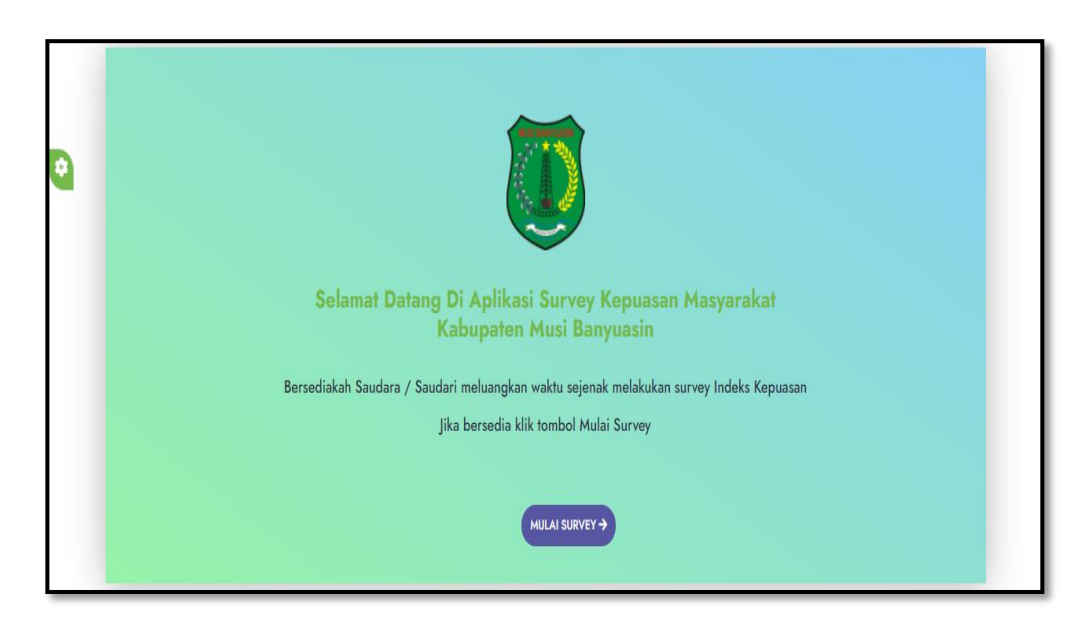

Tampilan Awal Mengisi SKM

Untuk memulai survey klik pada tombol MULAI SURVEY -> maka akan tampil form pengisian data diri responden seperti berikut ini :

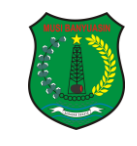

|   | Umur                | 25                                     |   |       |
|---|---------------------|----------------------------------------|---|-------|
| • | Jenis Kelamin       | 🔿 Laki-laki 🥝 Perempuan                |   |       |
|   | Jenis Izin          |                                        |   |       |
|   | Pendidikan Terakhir | - Silahkan Pilih -                     | ~ |       |
|   | Pekerjaan Utama     | - Silahkan Pilih -                     | ¥ |       |
|   | Tanggal             | 06/24/2021                             |   |       |
|   | Jam Survei          | O 08.00 · 12.00 WIB I 2.00 · 16.00 WIB |   |       |
|   |                     |                                        |   |       |
| Π |                     |                                        |   | SELAI |

Tampilan form input Data Responden

Lengkapi form diatas dengan mengisikan Umur, Jenis Kelamin, Jenis Izin, Pendidikan Terakhir, Pekerjaan Utama, Tanggal dan Jam Survey.

SELANJUTNYA ->

untuk

melanjutkan mengisi pertanyaan-pertanyaan survey kepuasan masyarakat. Berikut ini tampilan pertanyaan survey kepuasan masyarakat :

Jika data sudah lengkap kemudian klik tombol

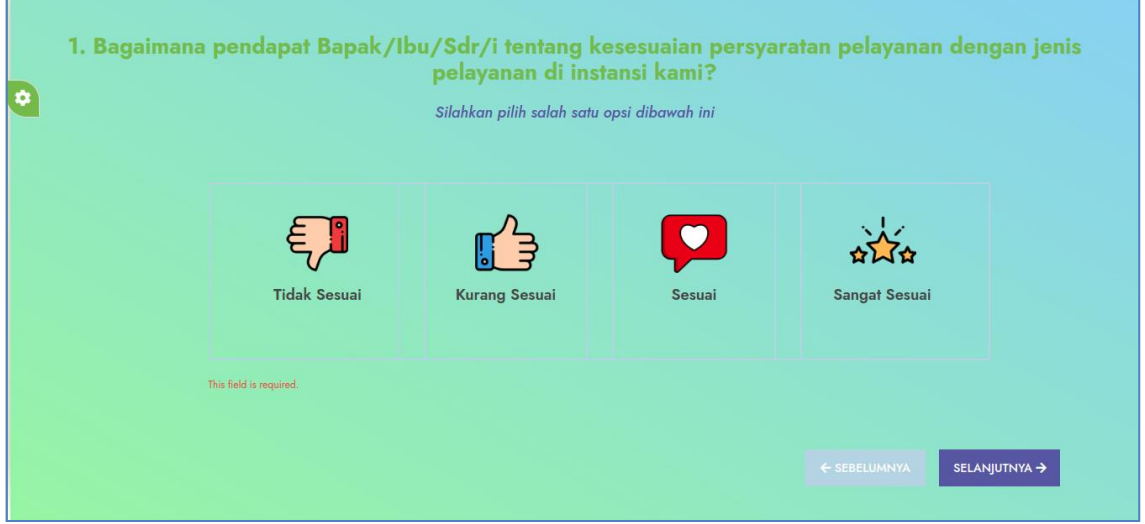

## Tampilan Pertanyaan 1

Kemudian pilih salah satu opsi jawaban yang sudah disediakan dengan cara klik salah satu tombol jawaban yang sudah disediakan. Jika jawaban sudah dipilih maka halaman akan otomatis berpindah ke pertanyaan selanjutnya.

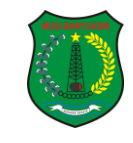

| 2. | . Bagaimana <sub> </sub> | <mark>a pendapat Bapak/Ibu/Sdr/i tentang kemudahan prosedur pelayanan di instansi kami?</mark><br>Silahkan pilih salah satu opsi dibawah ini |              |       |                        |       |  |  |
|----|--------------------------|----------------------------------------------------------------------------------------------------|--------------|-------|------------------------|-------|--|--|
|    |                          | Tidak Mudah                                                                                                    | Kurang Mudah | Mudah | Sangat Mudah           |       |  |  |
|    |                          | This field is required.                                                                                                    |              |       | ← SEBELUMNYA SELANJUTN | iya → |  |  |

Tampilan Pertanyaan 2

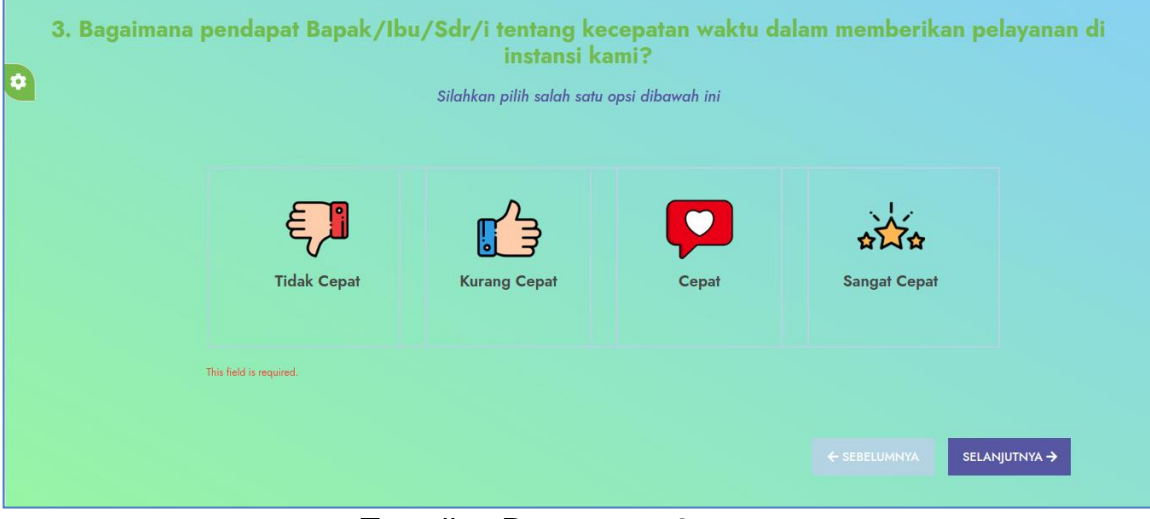

Tampilan Pertanyaan 3

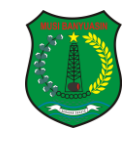

| Sangat Mahal           |                    |
|------------------------|--------------------|
|                        | केंट्रेक<br>Gratis |
| This Reld is required. |                    |

Tampilan Pertanyaan 4

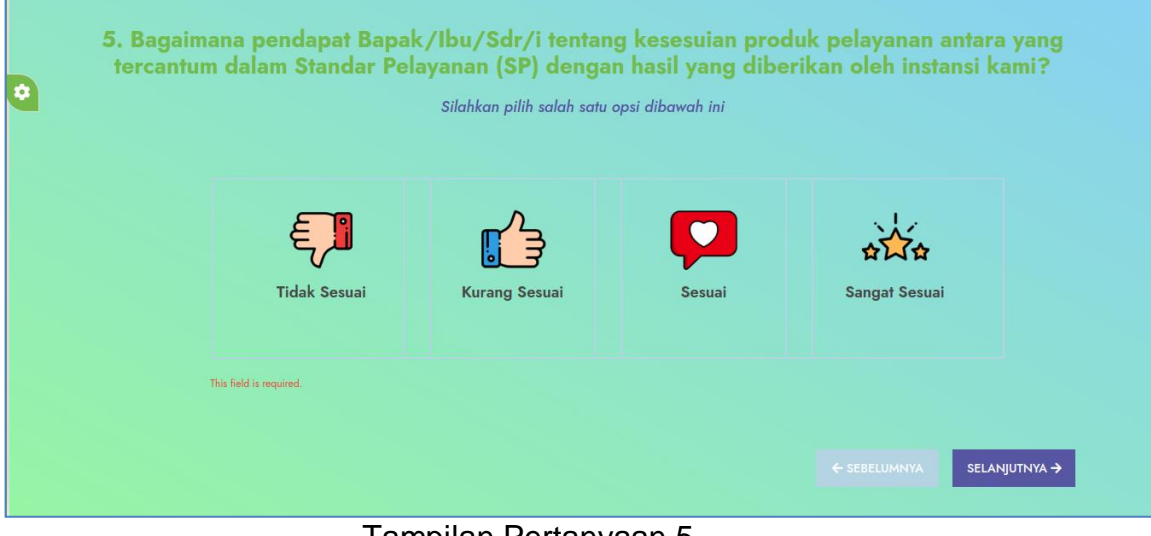

Tampilan Pertanyaan 5

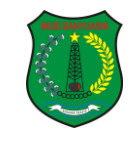

| 0 | 6. Bagaima | ana pendapat Bapa      | k/Ibu/Sdr/i tentan<br>pelayanan di insta<br>Silahkan pilih salah satu o | <b>g kompetensi/k</b><br>ansi kami?<br><sup>psi dibawah ini</sup> | temampuan petugas dalam    |
|---|------------|------------------------|-------------------------------------------------------------------------|-------------------------------------------------------------------|----------------------------|
|   |            | Tidak Kompeten         | Kurang Kompeten                                                         | Kompeten                                                          | Sangat Kompeten            |
|   | TI         | ris field is required. |                                                                         |                                                                   |                            |
|   |            |                        |                                                                         |                                                                   | ← SEBELUMNYA SELANJUTNYA → |

Tampilan Pertanyaan 6

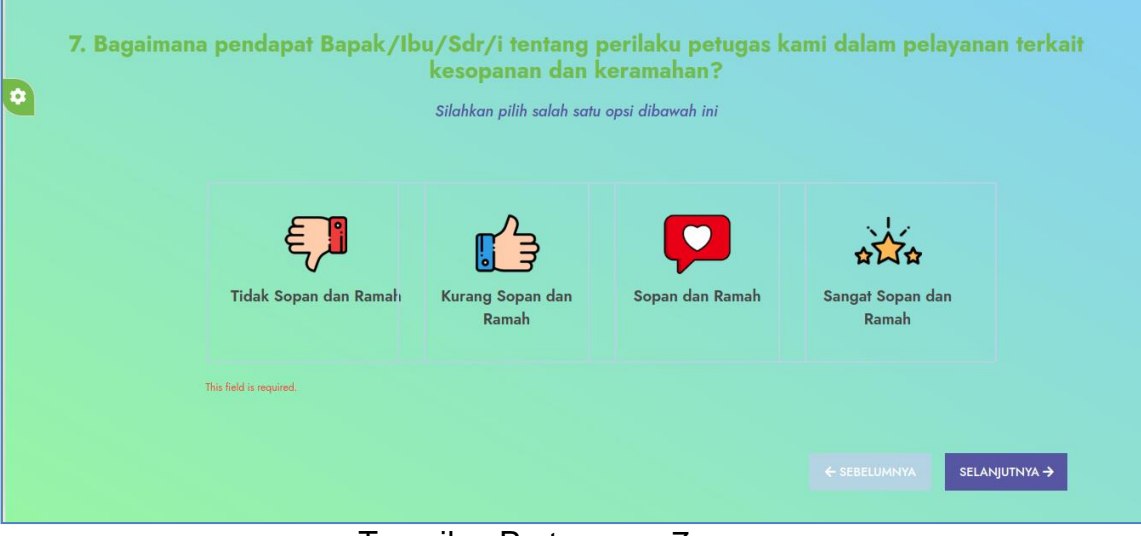

Tampilan Pertanyaan 7

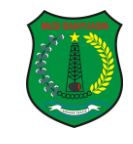

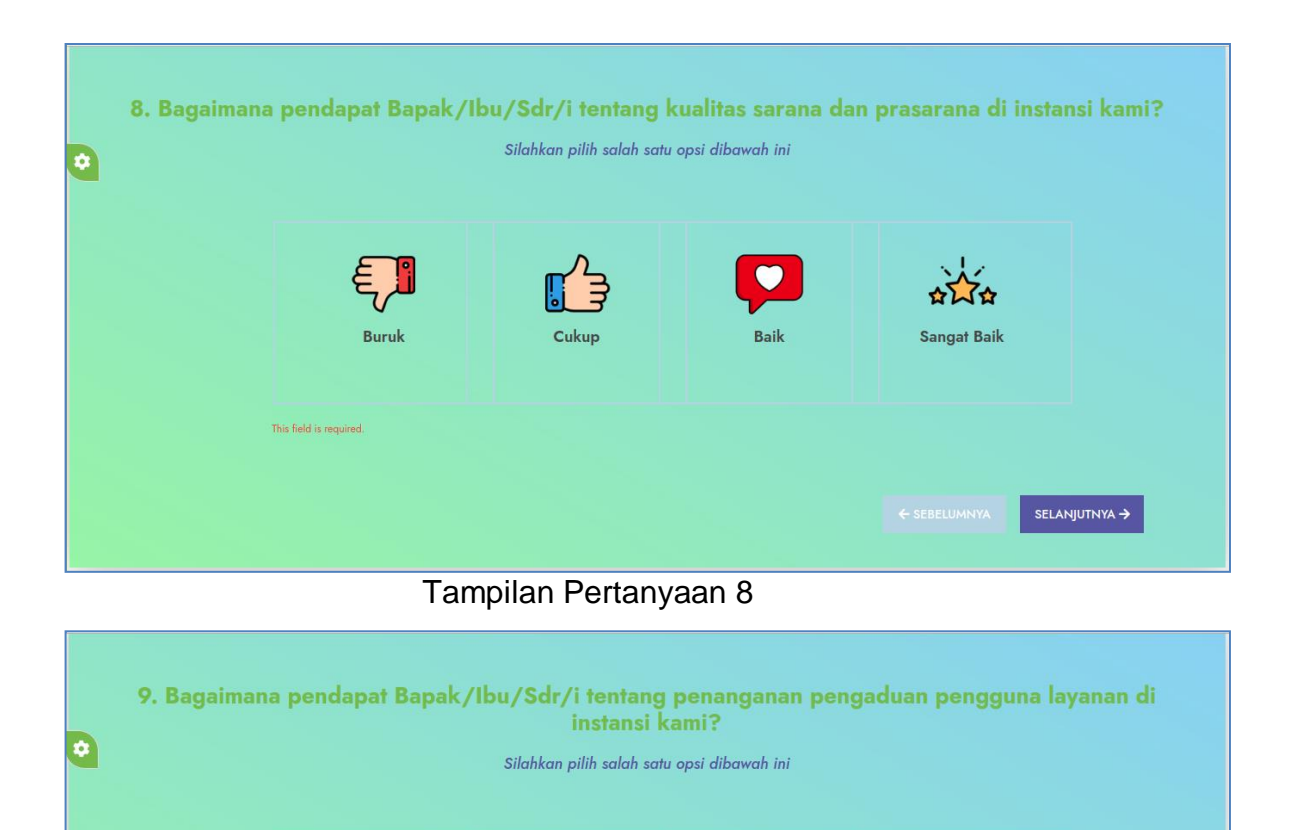

Tampilan Pertanyaan 9

Kurang Baik

Sangat Baik

Tidak Baik

This field is required

Setelah mengisikan survey pada 9 pertanyaan seperti diatas maka selanjutnya akan ditampilkan form untuk mengisikan apresiasi/penghargaan, kritik, maupun saran untuk instansi seperti pada gambar dibawah ini :

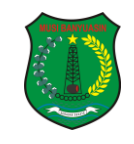

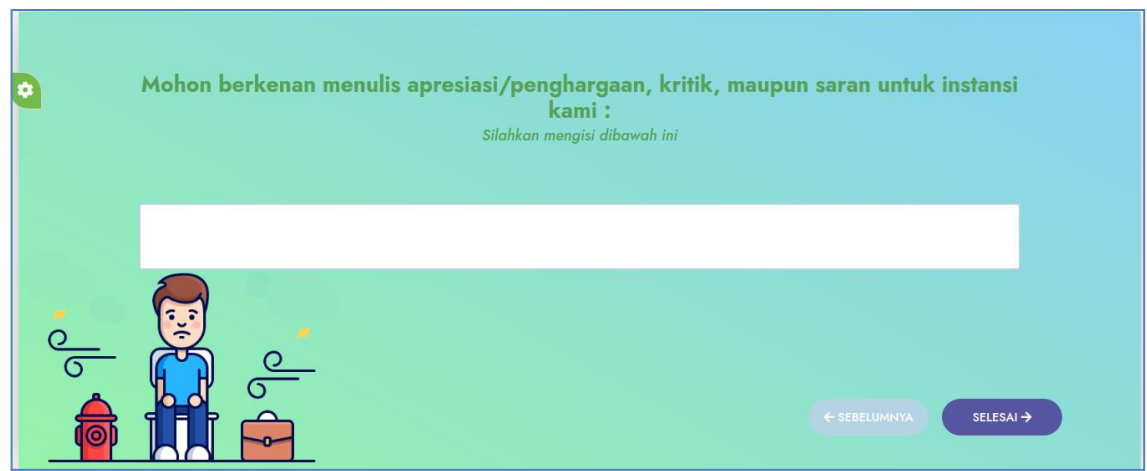

Tampilan Form Isian Kritik/Saran

Setelah selesai mengisikan kritik/saran pada form diatas kemudian klik tombol "Accept" pada keyboard yang tampil dilayar seperti pada gambar berikut :

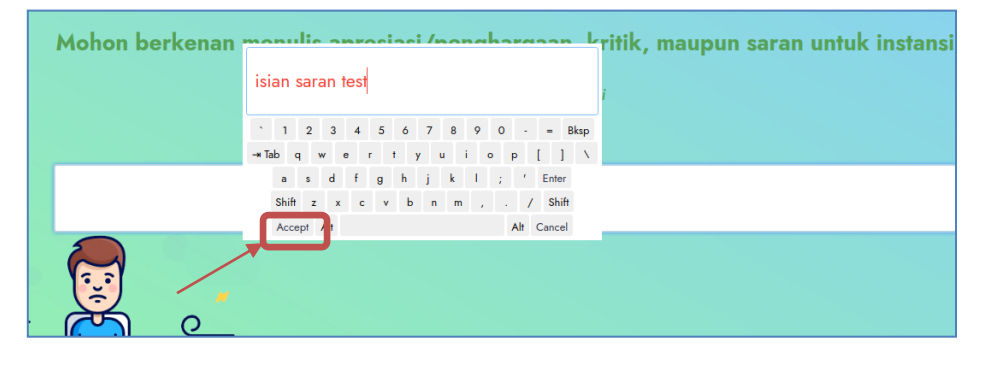

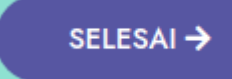

untuk menyimpan data yang udah

Anda isikan sebelumnya maka akan muncul notifikasi seperti berikut ini :

Selanjutnya klik tombol

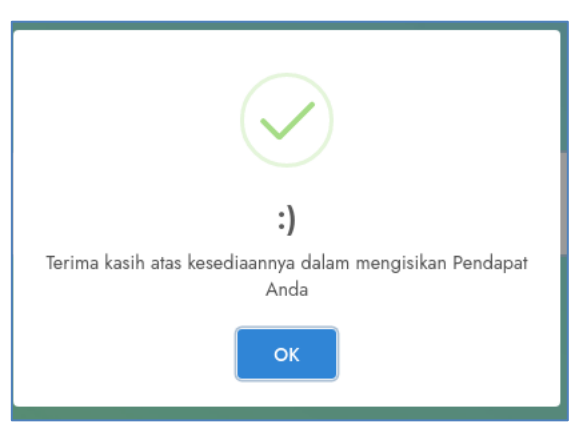

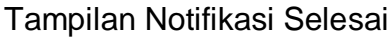